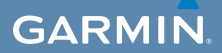

# brugervejledning

# EDGE<sup>®</sup> 800 GPS-AKTIVERET CYKELCOMPUTER MED BERØRINGSSKÆRM

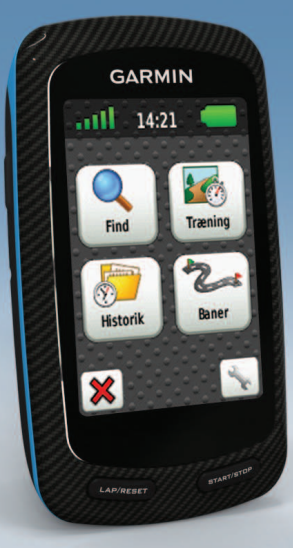

#### © 2010-2012 Garmin Ltd. eller dets datterselskaber

Alle rettigheder forbeholdes. Medmindre der udtrykkeligt er givet tilladelse heri, må denne veiledning hverken helt eller delvist reproduceres. kopieres, transmitteres, udbredes, downloades eller gemmes på noget medie uanset formålet uden udtrykkeligt, forudgående skriftligt samtykke fra Garmin. Garmin giver hermed tilladelse til download af en enkelt kopi af denne veiledning på en harddisk eller andet elektronisk lagringsmedie til visning og udskrivning af én kopi af vejledningen og eventuelle opdateringer heraf, forudsat at den elektroniske eller udskrevne kopi af veiledningen indeholder hele denne meddelelse om ophavsret og med den betingelse, at enhver uautoriseret erhvervsmæssig distribution af veiledningen og eventuelle ændringer heraf er strengt forbudt.

Oplysningerne i denne vejledning kan ændres uden varsel. Garmin forbeholder sig retten til at ændre eller forbedre sine produkter og til at ændre indholdet uden at være forpligtet til at varsle sådanne ændringer og forbedringer til personer eller organisationer. Besøg Garmins hjemmeside (www.garmin.com) for at få aktuelle opdateringer

# og yderligere oplysninger vedrørende brug og håndtering af dette og andre Garmin-produkter.

Garmin<sup>®</sup>, Auto Pause<sup>®</sup>, Auto Lap<sup>®</sup>, Virtual Partner<sup>®</sup> og Edge<sup>®</sup> er varemærker tilhørende Garmin Ltd. eller dets datterselskaber registreret i USA og andre lande. Garmin Connect<sup>™</sup>, GSC<sup>™</sup>, ANT<sup>™</sup> og ANT+<sup>™</sup> er varemærker tilhørende Garmin Ltd. eller dets datterselskaber. Disse varemærker må ikke anvendes uden udtrykkelig tilladelse fra Garmin.

Windows® er et registreret varemærke tilhørende Microsoft Corporation i USA og/eller andre lande. Mac® er et registreret varemærke tilhørende Apple Computer, Inc. Firstbeat og Analyzed by Firstbeat er registrerede eller uregistrerede varemærker tilhørende Firstbeat Technologies Ltd. Rettighederne til øvrige varemærker og handelsnavne tilhører de respektive ejere.

# Indholdsfortegnelse

| Introduktion<br>Opsætning af enheden<br>Registrering af din enhed<br>Om batteriet<br>Oversigt over enheden | <b>1</b><br>1<br>1<br>1 |
|----------------------------------------------------------------------------------------------------|-------------------------|
| Træning                                                                                                    | 4                       |
| Kør en tur                                                                                                 | 4                       |
| Lagring af dine turdata                                                                                    | 4                       |
| Alarmer                                                                                                    | 4                       |
| Træning                                                                                                    | 5                       |
| Brug af Virtual Partner                                                                                    | 8                       |
| Baner                                                                                                    | 9                       |
| ANT+-sensorer                                                                                              | 12                      |
| Parring af din ANT+-sensorer                                                                               | 12                      |
| Påsætning af pulssensoren                                                                                  | 13                      |
| Parring af pulsmåleren                                                                                     | 13                      |
| Montering af GSC 10                                                                                        | 15                      |
| Parring af GSC 10                                                                                          | 15                      |
| ANT+-sensorer fra tredjepart                                                                               | 16                      |
| ANT+-sensor feilfinding                                                                                    | 18                      |
| Pulszoner                                                                                                  | 18                      |

| Historik                          | 20  |
|-----------------------------------|-----|
| Victoria of on tur                | 20  |
| Deteenterelee                     | 20  |
| Databåndtering                    | 22  |
| Datananotering                    | 23  |
| Navigation                        | 25  |
| Positioner                        | 25  |
| Ruteindstillinger                 | 27  |
| Køb af flere kort                 | 28  |
| Kortindstillinger                 | 30  |
| Indstillinger                     | 31  |
| Tilpasning af sider og datafelter | 31  |
| Opdatering af din cykelprofil     | 36  |
| Træningsindstillinger             | 36  |
| Systemindstillinger               |     |
| Indstillinger for brugerprofil    | 42  |
| Appendiks                         | 43  |
| Registrering af din enhed         | 43  |
| Om Edge                           | 43  |
| Opdatering af softwaren           | 43  |
| Kontakt Garmins produktsupport    | 43  |
| Køb af valgfrit tilbehør          | .44 |
| Vedligeholdelse af enheden        | 44  |
| Vedligeholdelse af pulsmåleren    |     |

| rejisøgning                       | . 55 |
|-----------------------------------|------|
| Foiloganing                       | 52   |
| Hiulstørrelse og -omkreds         | .51  |
| Batterier til pulsmåler og GSC 10 | .48  |
| Opladning af Edge                 | .48  |
| Om batteriet                      | .47  |
| Specifikationer                   | .45  |
|                                   |      |

# Introduktion

# 

Konsulter altid din læge, inden du starter eller ændrer et træningsprogram. Se guiden *Vigtige produkt- og sikkerhedsinformationer* i æsken med produktet for at se produktadvarsler og andre vigtige oplysninger.

# Opsætning af enheden

Når du bruger din Edge<sup>®</sup> første gang, skal du følge opsætningsvejledningen i *Edge 800 Lynstartvejledning*.

# Registrering af din enhed

Hjælp os med at give dig bedre support ved at gennemføre vores onlineregistrering i dag.

- Gå til http://my.garmin.com.
- Opbevar den originale købskvittering, eller en kopi af den, på et sikkert sted.

# Om batteriet

# 

Dette produkt indeholder et litiumionbatteri. Se guiden *Vigtige produkt- og sikkerhedsinformationer* i æsken med produktet for at se produktadvarsler og andre vigtige oplysninger.

Enheden får strøm fra et indbygget litiumionbatteri, som du kan oplade ved hjælp af vekselstrømsopladeren eller USBkablet i æsken med produktet (side 48).

**BEMÆRK**: Enheden kan ikke oplades, hvis temperaturen ligger uden for temperaturområdet  $32^{\circ}$  F-113° F (0° C - 45° C).

# Oversigt over enheden

Taster

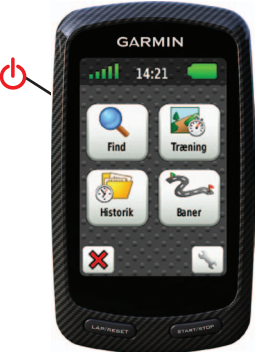

| Ģ              | Tryk og hold nede for at tænde<br>og slukke for enheden.<br>Tryk for at få vist statustiden og<br>justere baggrundslyset. |
|----------------|----------------------------------------------------------------------------------------------------|
| LAP/<br>RESET  | Tryk for at oprette en ny omgang.<br>Tryk og hold for at gemme din tur<br>og nulstille timeren.                           |
| START/<br>STOP | Tryk for at starte og stoppe timeren.                                                                                     |

### Knapper på berøringsskærm

| att                      | Vælg for at få vist satellitter<br>og åbne menuen for GPS-<br>indstillinger.                                                    |
|--------------------------|----------------------------------------------------------------------------------------------------|
| J.                       | Vælg for at åbne indstillings-<br>menuen.<br>Når du får vist en bane, skal du<br>vælge for at få vist yderligere<br>funktioner. |
| ×                        | Vælg for at slette en bane,<br>træning eller aktivitet.                                                                         |
| ×                        | Vælg for at lukke siden uden at gemme.                                                                                          |
| V                        | Vælg for at gemme dine<br>ændringer og lukke siden.                                                                             |
| *                        | Vælg for at gå tilbage til forrige side.                                                                                        |
| <b>▲ ↓</b><br><b>◆ →</b> | Vælg for at skifte sider eller<br>rullefunktion. Du kan også<br>køre din finger hen over<br>berøringsskærmen.                   |
| ABC                      | Vælg for at begrænse din søgning ved at indtaste en del af navnet.                                                              |

# Tip og genveje

### Låsning af berøringsskærmen

Hvis du vil undgå utilsigtet berøring af skærmen, kan du låse berøringsskærmen.

- Tryk på . Statussiden vises.
- 2. Vælg Lås.

### Cykelskift

- Tryk på .
   Statussiden vises.
- 2. Vælg ① for at skifte cykel.

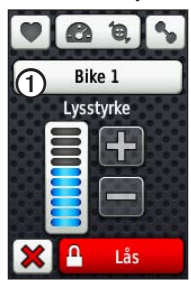

# Brug af baggrundslys

- Tryk på berøringsskærmen, når som helst du ønsker at aktivere baggrundsbelysningen.
- Tryk på 🖒 for at tænde baggrundslyset og justere lysstyrken.

**BEMÆRK**: Baggrundslyset aktiveres også af alarmer og meddelelser.

• Skift timeout for baggrundslys (side 47).

#### Ændring af indstillingerne for ANT+tilbehøret

1. Tryk på 🕛.

Statussiden vises.

2. Vælg 💟, 🙆 📵 eller 💊.

### Ændring af datafelter

På en vilkårlig dataside skal du trykke på og holde et datafelt nede, indtil det er markeret.

Når du løfter din finger, bliver du bedt om at vælge et nyt datafelt (side 31).

# Træning

# Kør en tur

Før du kan registrere historik, skal du finde satellitsignaler eller parre din Edge med en ANT+<sup>™</sup>-sensor (side 12).

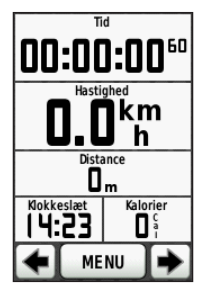

1. Tryk på **START** på siden Timer for at starte timeren.

Historik registreres kun, når timeren er aktiveret.

2. Når du er færdig med turen, skal du trykke på **STOP**.

# Lagring af dine turdata

Tryk på og hold **RESET** nede for at gemme dine løbedata og nulstille timeren.

# Alarmer

Du kan bruge Edge-alarmer til at træne mod bestemte mål for tid, distance, kalorier, puls, kadence og energi.

# Brug af alarmer for tid, distance og kalorier

- 1. Vælg MENU > Træning > Alarmer.
- 2. Vælg Tidsalarm, Distancealarm eller Kaloriealarm.
- 3. Slå alarmen til.
- 4. Indtast en værdi for tid, distance eller kalorier.
- 5. Tag af sted.

Hver gang du når alarmværdien, bipper Edge og viser en meddelelse.

**BEMÆRK**: Du kan se, hvordan du slår hørbare toner til på side 41.

### Brug af avancerede alarmer

Hvis du har en pulsmåler som tilbehør, GSC<sup>™</sup> 10 eller en ANT+-energisensor fra tredjepart, kan du indstille avancerede alarmer.

- 1. Vælg MENU > Træning > Alarmer.
- 2. Vælg en indstilling:
  - Vælg Pulsalarm for at indstille et minimum og maksimum for puls i hjerteslag pr. minut (bpm).

**BEMÆRK**: Der findes oplysninger om pulszoner og indstillinger på side 13.

- Vælg Kadencealarm for at indstille minimum- og maksimumværdier for kadence i omdrejninger af pedalarmen pr. minut (rpm).
- Vælg Energi alarm for at indstille et minimum og maksimum for energi i watt.

3. Tag af sted.

Hver gang du kommer over eller under den angivne værdi for puls, kadence eller energi, bipper Edge og viser en meddelelse.

**BEMÆRK**: Du kan se, hvordan du slår hørbare toner til på side 41.

# Træning

Du kan bruge Edge til at oprette træning, der inkluderer mål for hvert træningstrin og forskellige distancer, tider og hvileomgange. Du kan planlægge træningsture på forhånd og gemme dem på din Edge. Træning

- 1. Vælg MENU > Træning > Træningsture > Ny træningstur.
- 2. Indtast et navn til træningen.
- 3. Vælg <Tilføj nyt trin>.
- 4. Vælg **Varighed** for at angive, hvordan dette trin skal måles.

Vælg f.eks. **Distance** for at afslutte trinnet efter en specifik distance.

Hvis du vælger Åben, kan du afslutte trinnet under træning ved at trykke på LAP.

5. Indtast eventuelt en værdi i feltet under Varighed.

6. Vælg **Mål** for at vælge dit mål under dette trin.

Du kan f.eks. vælge **Puls** for at opretholde en stabil puls under dette trin.

7. Vælg eventuelt en målzone eller indtast et brugerdefineret interval.

Du kan f.eks. vælge en pulszone. Hver gang du kommer over eller under den angivne værdi for puls, bipper Edge og viser en meddelelse.

8. Vælg Ja i feltet Hvileomgang, hvis det er nødvendigt.

Under en hvileomgang fortsætter timeren med at køre, og data registreres.

- 9. Vælg ✔ for at gemme trinnet.
- 10. Vælg ✔ for at gemme træningsturen.

#### Gentagelse af træningstrin

Inden du kan gentage et træningstrin, skal du have oprettet en træning med mindst ét trin.

- 1. Vælg Tilføj nyt trin.
- 2. Vælg en indstilling i feltet Varighed:
  - Vælg Gentag for at gentage et trin en eller flere gange.

Du kan f.eks. gentage et 5 km-trin ti gange.

• Vælg Gentag indtil for at gentage et trin i et specifikt tidsinterval.

Du kan f.eks. gentage et 5 km-trin i 60 minutter, eller indtil din puls når 160 bpm.

- 3. I feltet **Tilbage til trin** skal du vælge et trin til gentagelse.
- 4. Vælg  $\checkmark$  for at gemme trinnet.

# Start af en træning

- 1. Vælg MENU > Træning > Træningsture.
- 2 Vælg en træningstur.
- 3. Vælg Start træningen.
- 4. Tryk på START.

Efter du starter en træningstur, viser Edge hvert trin i træningen, målet (hvis der er valgt et) og de aktuelle træningsdata. Der høres en alarm, når du er ved at afslutte et trin i en træning. Der vises en meddelelse, der tæller tiden eller distancen til næste trin ned.

# Afslutning af et trin

Tryk på **LAP** for at afslutte trinnet tidligt.

### Stop af en træning

Vælg MENU > Træning > Træningsture > Stop træningen.

### Redigering af en træning med Edge

- 1. Vælg MENU > Træning > Træningsture.
- 2 Vælg en træningstur.
- 3. Vælg Rediger.
- 4. Vælg et trin.

- Udfør de nødvendige ændringer, og vælg vælg for at gemme trinnet.
- 6. Vælg  $\checkmark$  for at gemme træningsturen.

# Sletning af en træning

- Vælg MENU > Træning > Træningsture.
- 2. Vælg en træningstur.
- 3. Vælg  $\mathbf{\overline{x}} > \mathbf{Ja}$ .

# Brug af Virtual Partner

Din Virtual Partner<sup>®</sup> er et træningsredskab til at hjælpe dig med at nå dine mål.

- 1. Tag af sted.
- 2. Rul til siden Virtual Partner for at se, hvem der fører.

Øverst på siden kan du bruge + og for at justere hastigheden for Virtual Partner under turen.

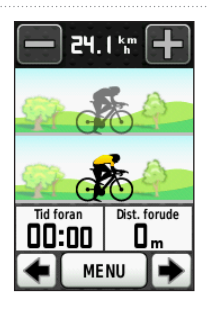

# Baner

Med baner kan du følge en tidligere registreret aktivitet. Du kan følge en gemt bane, blot fordi det er en god bane. Du kan f.eks. gemme en cykelvenlig vej til arbejde. Du kan også følge en gemt bane for at prøve at nå eller slå tidligere opstillede præstationsmål. Hvis banen oprindeligt blev gennemført på 30 minutter, konkurrerer du med en Virtual Partner om at prøve at gennemføre banen på under 30 minutter.

# Oprettelse af baner med din Edge

Før du kan oprette en bane, skal du have historikken med GPS-rutedata gemt på din Edge.

- 1. Vælg MENU > Baner > Opret ny bane.
- 2. Vælg en tidligere tur fra listen, som du vil basere din bane på.
- Indtast et navn for banen, og vælg .

#### Træning

# Start på en bane

Du kan registrere en opvarmningsaktivitet særskilt på Edge. Før du starter banen, skal du nulstille timeren.

- 1. Vælg MENU > Baner.
- 2. Vælg en bane.
- Gennemse banedatasiderne (valgfri). Du kan også vælge Son for at redigere baneegenskaberne. Du kan f.eks. ændre farven på banelinjen på kortet.
- 4. Vælg Start.

Historikken registreres, selvom du ikke befinder dig på banen. Der vises en meddelelse, efter du har fuldført banen.

# Følg en bane fra internettet

Du skal have en Garmin Connect- konto (side 20).

- 1. Tilslut Edge til din computer.
- 2. Gå til www.garminconnect.com, og find en aktivitet.
- 3. Klik på Send til enhed.
- 4. Frakobl Edge, og tænd den.
- 5. Vælg MENU > Baner.
- 6. Vælg banen > Start.

### Indstillinger for afvigelse

Man kan angive en opvarmning før banen. Tryk på **START** for at begynde på banen, og varm så op som normalt. Hold dig fra banen, mens du varmer op. Når du er klar til at begynde, skal du begive dig mod banen. Når du er på enhver del af banen, vises en meddelelse.

**BEMÆRK**: Så snart du trykker på **START**, starter din Virtual Partner på banen og venter ikke på, at du varmer op.

Hvis du forvilder dig væk fra banen, viser Edge en meddelelse. Brug banekortet eller banepunkterne til at finde tilbage til banen.

# Ændring af banefarten

- 1. Vælg MENU > Baner.
- 2. Vælg en bane > Start.
- 3. Rul til siden Virtual Partner.

 Øverst på siden skal du bruge + og for at justere procentsatsen af tid for at gennemføre banen.

Hvis du for eksempel vil forbedre din banetid med 20 %, skal du angive en banehastighed på 120 %. Du vil konkurrere med Virtual Partner om at gennemføre en 30-minutters bane på 24 minutter.

### Afbrydelse af en bane

Vælg MENU > Baner > Stop banen.

### Sletning af en bane

- 1. Vælg MENU > Baner.
- 2. Vælg en bane.
- 3. Vælg  $\mathbf{\overline{x}} > \mathbf{Ja}$ .

# ANT+-sensorer

Edge er kompatibel med følgende ANT+tilbehør:

- Pulsmåler (side 13)
- GSC 10 hastigheds- og kadencesensor (side 15)
- ANT+-sensorer fra tredjepart (side 16)

Du kan finde flere oplysninger om køb af yderligere tilbehør på http://buy.garmin.com.

# Parring af din ANT+sensorer

Før du kan foretage parring, skal du tage pulsmåleren på eller installere sensoren. Se *Edge 800 Lynstartvejledning* eller i tilbehørets emballage for at få instruktioner.

- Kontroller, at ANT+-sensoren er kompatibel med din Garmin-enhed.
- Bring Edge inden for rækkevidde (3 m) af tilbehøret.

Hold dig 10 m fra andre ANT+sensorer under parring.

- Når du har parret første gang, genkender din Garmin-enhed automatisk din ANT+-sensor, hver gang den aktiveres. Denne proces gennemføres automatisk, når du tænder for Garmin-enhed, og den tager kun få sekunder, når sensorerne er aktiveret og fungerer korrekt.
- Når parringen er gennemført, modtager din Garmin-enhed kun data fra din sensor, og du kan godt nærme dig andre sensorer.

# Påsætning af pulssensoren

Se *Edge 800 Lynstartvejledning* eller i tilbehørets emballage for at få instruktioner.

# Parring af pulsmåleren

Hvis du har købt en særskilt pulsmåler, skal du parre den med Edge for at få vist dine pulsdata. Før du kan foretage parring, skal du tage pulsmåleren på.

- 1. Tænd for Edge.
- 2. Bring Edge inden for rækkevidde (3 m) af pulsmåleren.
- 3. Vælg MENU > S Cykelindstillinger > Puls > ANT+ puls.
- 4. Vælg Pulsmåler > Ja.
- 5. Tryk på 🕛.

Når pulsmåleren er blevet parret, åbnes en meddelelse, og 💽 vises på statussiden.

- 6. Hvis det er nødvendigt, skal du vælge **Scan igen**.
- 7. Hvis det er nødvendigt, skal du tilpasse datafelterne for pulsen (side 31).

Efter du har monteret pulssensoren, står den på standby og er klar til at sende data.

**TIP**: Hvis data for puls enten ikke vises eller er uregelmæssige, kan det være, at du skal stramme remmen om brystet eller varme op i 5-10 minutter (side 18).

### Indstilling af dine pulszoner

Edge bruger dine profildata fra den første opsætning til at fastsætte dine pulszoner. For at få de mest nøjagtige kaloriedata skal du angive din maksimale puls, din hvilepuls og dine pulszoner.

- 1. Vælg MENU > S > Cykelindstillinger > Puls > Pulszoner.
- 2. Indtast din maksimale puls og din hvilepuls.

Zoneværdierne opdateres automatisk, men du kan stadig redigere de enkelte værdier manuelt.

- 3. Vælg **Baseret på**, og vælg en indstilling:
  - Vælg **BPM** for at få vist og redigere zonerne i slag pr. minut.
  - Vælg %maks. for at få vist og redigere zonerne som en procentsats af din maksimale puls.
  - Vælg %HRR for at få vist og redigere zonerne som en procentsats af din hvilepuls.

# Om pulszoner

Mange atleter bruger pulszoner til at måle og øge deres hjerte-kar-systems styrke og forbedre deres kondition. En pulszone er et givet interval af hjerteslag pr. minut.

De fem almindeligt accepterede pulszoner er nummereret 1-5 i forhold til forøget intensitet. Generelt beregnes pulszoner baseret på procentdele af den maksimale puls.

# Konditionsmål

Kendskab til dine pulszoner kan hjælpe til at måle og forbedre konditionen ved at forstå og anvende disse principper:

- Pulsen er en god indikator for træningens intensitet.
- Træning inden for bestemte pulszoner kan hjælpe med at forbedre hjerte-/

karsystemets kapacitet og styrke.

• Kendskab til dine pulszoner kan forebygge overtræning og nedsætte risikoen for skader.

Hvis du kender din maksimale puls, kan du indtaste den og lade Edge beregne pulszoner baseret på procenterne i tabellen (side 19).

Hvis du ikke kender din maksimale puls, kan du bruge et af de beregningsredskaber, der findes på internettet. Nogle fitnesscentre og andre træningscentre har en test til at måle maksimal puls.

# Montering af GSC 10

Se *Edge 800 Lynstartvejledning* eller i tilbehørets emballage for at få instruktioner.

# Parring af GSC 10

Hvis du har købt en særskilt GSC 10, skal du parre den med Edge for at få vist dine hastigheds- og kadencedata. Før du kan udføre parring, skal du installere GSC 10.

- 1. Tænd for Edge.
- Bring Edge inden for rækkevidde (3 m) af GSC 10.
- 3. Vælg MENU > S > Cykelindstillinger > Cykelprofiler.
- 4. Vælg en cykel.
- 5. Vælg ANT+ fart/kadence > Cykelsensorer > Ja.
- 6. Tryk på 😃.

Når GSC 10 er blevet parret, vises der en meddelelse, og 🕢 🕲 vises uden blink på statussiden.

7. Tilpas valgfri datafelter (side 31).

#### ANT+-sensorer

# Om GSC 10

Kadencedata fra GSC 10 registreres altid. Hvis der ikke er parret en GSC 10, bruges GPS-data til at beregne hastigheden og distancen.

Kadence er hastigheden af dine pedalbevægelser eller "spinning" målt som antallet af omdrejninger af pedalarmen pr. minut (rpm). GSC 10 har to sensorer: en for kadence og en for hastighed.

Der findes oplysninger om kadencealarm på side 5.

#### Ikke nul-gennemsnit for kadencedata

Indstillingen til beregning af gennemsnit uden nulværdier er tilgængelig, hvis du træner med en kadencesensor (tilbehør). Standardindstillingen medregner ikke nulværdier, der opstår, når du ikke træder i pedalerne. Hvis du vil aktivere eller deaktivere ikke nul-gennemsnittet, skal du vælge MENU > 💽 > Cykelindstillinger > Dataoptagelse > Datagennemsnit > Kadence.

# ANT+-sensorer fra tredjepart

Der findes en oversigt over ANT+-sensorer fra tredjepart, som er kompatible med Edge, på www.garmin.com/intosports.

# Parring af din energimåler

Se i producentens instruktioner.

Når energimåleren er blevet parret, vises en meddelelse, og 🕟 vises uden mellemrum på statussiden.

# Kalibrering af din energimåler

Hvis du vil have specifikke kalibreringsinstruktioner til din energimåler, skal du se producentens instruktioner.

Før du kan kalibrere din energimåler, skal den være korrekt påsat og aktivt registrere data.

- 1. Vælg MENU > Solve > Cykelprofiler.
- 2. Vælg en cykel.
- 3. Vælg ANT+ energi > Kalibrer.
- 4. Hold energimåleren aktiv ved at træde i pedalerne, indtil en meddelelse vises.

# Indstilling af dine energizoner

Du kan indstille syv brugerdefinerede energizoner ved hjælp af Garmin Connect. Hvis du kender værdien for din funktionelle grænseenergi (FTP), kan du indtaste den og lade Edge beregne dine energizoner automatisk.

- 1. Vælg MENU > S Cykelindstillinger > Cykelprofiler.
- 2. Vælg en cykel.
- 3. Vælg Energizoner.
- 4. Indtast din FTP-værdi.

- 5. Vælg **Baseret på**, og vælg en indstilling:
  - Vælg Watt for at få vist og redigere zonerne i watt.
  - Vælg %FTP for at få vist og redigere zonerne som en procentsats af din funktionelle grænseenergi.

# Ikke nul-gennemsnit for energidata

Indstillingen til beregning af gennemsnit uden nulværdier er tilgængelig, hvis du træner med en energimåler (tilbehør). Standardindstillingen medregner ikke nulværdier, der opstår, når du ikke træder i pedalerne.

# **ANT+-sensor fejlfinding**

| Problem                                                                       | Løsning                                                                                                    |
|-------------------------------------------------------------------------------|----------------------------------------------------------------------------------------------------|
| ANT+-sensoren kan ikke<br>parres med min enhed.                               | <ul> <li>Hold dig 10 m fra andre ANT+-sensorer under parring.</li> <li>Bring enheden inden for rækkevidde (3 m) af pulsmåleren under parring.</li> <li>Hvis problemet fortsætter, skal du udskifte batteriet.</li> </ul>                                                                                                    |
| Jeg har en ANT+-sensor<br>fra tredjepart.                                     | Kontroller, at den er kompatibel med Edge (www.garmin.com/intosports).                                                                                                    |
| Data for puls er<br>unøjagtige eller<br>sporadiske.                           | <ul> <li>Sørg for, at pulssensoren sidder tæt mod kroppen.</li> <li>Fugt elektroderne og kontaktområdet igen. Brug vand, spyt eller elektrodegel.</li> <li>Vask remmen, hver gang den er blevet brugt syv gange (side 44).</li> <li>Placer elektroderne på ryggen i stedet for brystet.</li> <li>Brug en bomuldstrøje, eller fugt din trøje, hvis det er muligt til din aktivitet. Syntetiske stoffer, der gnider eller slår mod pulssensoren, kan skabe statisk elektricitet, der forstyrrer pulssignalerne.</li> <li>Gå væk fra kilder til stærke elektromagnetiske felter og visse 2,4-GHz trådløse sensorer, som kan forstyrre din pulssensor. Andre forstyrrende kilder kan være el-ledninger med meget høj spænding, elektriske motorer, mikrobølgeovne, 2,4-GHz trådløse telefoner og trådløse LAN-adgangspunkter.</li> </ul> |
| Hvor stram skal skruen<br>på sensorarmen være,<br>når jeg monterer<br>GSC 10? | Garmin anbefaler et tilspændingsmoment på mellem 1,9 og 2,4 "/lb for at<br>sikre lbf-in en vandtæt forsegling på GSC 10-sensorarmen.                                                                                                    |

### Pulszoner

|   | % af den maksimale<br>puls eller hvilepuls | Opfattet anstrengelse                                                | Fordele                                                       |
|---|--------------------------------------------|----------------------------------------------------------------------|---------------------------------------------------------------|
| 1 | 50 % til 60 %                              | Afslappet, behageligt tempo; rytmisk<br>åndedrag                     | Aerob træning på begynderniveau;<br>nedsætter stress          |
| 2 | 60 % til 70 %                              | Behageligt tempo; lidt dybere<br>åndedræt, muligt at snakke          | Grundlæggende kredsløbstræning;<br>pulsen falder hurtigt igen |
| 3 | 70 % til 80 %                              | Moderat tempo; mere besværligt at snakke                             | Forbedret aerob kapacitet; optimal kredsløbstræning           |
| 4 | 80 % til 90 %                              | Hurtigt tempo og lettere<br>ukomfortabelt; forceret åndedræt         | Forbedret anaerob kapacitet og tærskel; forbedret hastighed   |
| 5 | 90 % til 100 %                             | Sprintertempo, kan ikke opretholdes i længere tid; besværet åndedræt | Anaerob og muskulær<br>udholdenhed; øget styrke               |

Historik

# Historik

Edge gemmer automatisk historik, når timeren startes. Når Edge-hukommelsen er fuld, vises en meddelelse. Edge sletter eller overskriver ikke automatisk din historik. Se side 21 for at finde ud af, hvordan du sletter historik.

Historikken omfatter tid, distance, kalorier, gennemsnitshastighed, maksimum fart, højde og detaljerede oplysninger om omgange. Edge-historik kan også omfatte puls, kadence og energi.

**BEMÆRK**: Der optages ikke historik, mens timeren er stoppet eller pausestillet.

# Visning af en tur

Du kan få vist gemte ture og igangværende ture, men så skal timeren stoppes.

- 1. Vælg MENU > Historik > Aktiviteter.
- 2. Vælg en tur på listen, eller vælg Aktivitet er i gang.

#### Visning af samlet distance og tid Vælg MENU > Historik > Totaler for at få vist den akkumulerede distance og tid for turen.

# Brug af Garmin Connect

Garmin Connect er webbaseret software til lagring og analyse af dine data.

- 1. Gå til www.garminconnect.com/start.
- 2. Følg instruktionerne på skærmen.

# Overførsel af historik til din computer

#### BEMÆRK

For at forebygge korrosion skal du tørre mini-USB-porten, vejrhætten og det omgivende område grundigt før opladning eller tilslutning til en pc.

- 1. Slut USB-kablet til en ledig USB-port på computeren.
- 2. Fjern vejrhætten ① fra mini-USBporten ②.

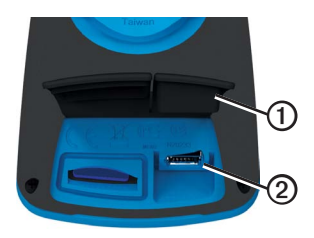

- 3. Slut det lille stik på USB-kablet til mini-USB-porten.
- 4. Gå til www.garminconnect.com/start.

5. Følg vejledningen, der fulgte med softwaren.

### Sletning af historik

Når du har overført din historik til computeren, kan du eventuelt slette historikken fra Edge.

- 1. Vælg MENU > Historik > Slet.
- 2. Vælg en indstilling:

#### Historik

- Vælg Alle aktiviteter for at slette alle turdata fra historikken.
- Vælg Gamle aktiviteter for at slette aktiviteter, der blev registreret for mere end en måned siden.
- Vælg Alle totaler for at nulstille den samlede distance og tid for turen.

**BEMÆRK**: Denne handling sletter ikke noget af historikken.

3. Vælg Ja.

# Dataoptagelse

Edge anvender avanceret lagring. Den optager nøglepunkter, hvor du skifter retning, fart eller puls.

Når der foretages parring med en energimåler fra tredjepart (side 16), registrerer Edge punkter hvert sekund. Optagelse af punkter hvert sekund bruger mere af den tilgængelige hukommelse på Edge.

Oplysninger om ikke nul-gennemsnit

for kadence og strømdata finder du på side 16–17.

### Ændring af datalagringssted

- 1. Vælg MENU > System > Dataoptagelse > Optag på.
- Vælg Internt lager (enhedens hukommelse) eller Hukommelseskort (valgfrit hukommelseskort kræves).

### Installation af et microSD-kort

Du kan købe microSD-kort fra en elektronikleverandør, eller du kan købe datakort med forudindlæste detaljerede kort hos din Garmin-forhandler.

1. Fjern vejrhætten ① fra microSDkortstikket ②.

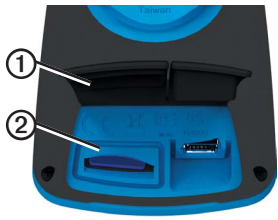

 Kortet indsættes ved at trykke det ind, til der lyder et klik.

# Datahåndtering

Du kan bruge Edge som en USBlagerenhed.

**BEMÆRK**: Enheden er ikke kompatibel med Windows<sup>®</sup> 95, 98, Me eller NT. Den er heller ikke kompatibel med Mac<sup>®</sup> OS 10.3 og ældre versioner.

### Tilslutning af USB-kablet

### BEMÆRK

For at forebygge korrosion skal du tørre mini-USB-porten, vejrhætten og det omgivende område grundigt før opladning eller tilslutning til en pc.

- 1. Slut USB-kablet til en USB-port på computeren.
- 2. Fjern vejrhætten fra mini-USB-porten.

3. Slut det lille stik på USB-kablet til mini-USB-porten.

Din enhed og hukommelseskortet (valgfrit) vises som flytbare enheder i Denne computer på Windowscomputere og som monterede diske på Mac-computere.

### Indlæsning af filer

Når du har tilsluttet enheden til din computer, kan du manuelt indlæse følgende filer på enheden: .tcx, .fit og .crs.

- 1. Find filen på computeren.
- 2. Vælg Rediger > Kopier.
- 3. Åbn "Garmin"-drevet eller -diskenheden.
- 4. Åbn mappen eller diskenheden Garmin\NewFiles.

Historik

5. Vælg Rediger > Sæt ind.

Alle banefiler konverteres og gemmes i mappen eller diskenheden **Garmin**/ **Courses**.

### Sletning af filer

### BEMÆRK

Hukommelsen i din enhed indeholder vigtige systemfiler, som ikke må slettes.

Når du har tilsluttet enheden til din computer, kan du slette filer manuelt.

- 1. Åbn drevet eller diskenheden for Garmin eller hukommelseskortet.
- 2. Marker filen.
- 3. Tryk på Delete-tasten på tastaturet.

# Frakobling af USB-kablet

Når du er færdig med at håndtere dine filer, kan du frakoble USB-kablet.

- 1. Fuldfør en handling:
  - Hvis din computer er Windowsbaseret, skal du klikke på ikonet Skub ud 👟 i proceslinjen.
  - På Mac-computere skal du trække diskikonet til papirkurven .
- 2. Kobl enheden fra computeren.

# Navigation

I dette afsnit beskrives følgende funktioner og indstillinger:

- Positioner og Find (side 25)
- Ruteindstillinger (side 27)
- Ekstra kort (side 28)
- Kortindstillinger (side 30)

# Positioner

Du kan registrere og gemme positioner på enheden.

### Sådan gemmes din position

Du kan gemme din nuværende position, f.eks. privatadresse eller parkeringssted. Før du kan gemme din position, skal du finde satellitsignaler.

- 1. Vælg 🐵 fra kortet.
- 2. Vælg positionsikonet 🛕.

Positionsikonet repræsenterer din position på kortet.

3. Vælg Gem eller Gem og rediger.

### Lagring af positioner fra kortet

- 1. Vælg 💿 fra kortet.
- 2. Gennemse kortet for positionen.

Et hak ① markerer positionen, og positionsoplysningerne vises øverst på kortet.

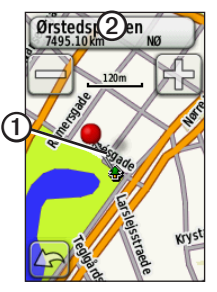

- 3. Vælg titlen ② for at få vist yderligere positionsoplysninger.
- 4. Vælg > OK for at gemme positionen.

#### Navigation

5. Vælg for at redigere positionsdetaljerne.

# Navigation til en gemt position

- 1. Vælg MENU > Find > Positioner.
- 2. Vælg en position > Start.

# Navigation til nyligt fundne positioner

Enheden gemmer de sidste 50 positioner, du har fundet.

- 1. Vælg MENU > Find > Nyligt fundne.
- 2. Vælg en position > Start.

# Navigation til kendte koordinater

- 1. Vælg MENU > Find > Koordinater.
- 2. Indtast koordinaterne, og vælg 🖌.
- 3. Vælg Start.

# Navigation tilbage til Start

På ethvert punkt under turen kan du vende tilbage til startpunktet. Du skal starte timeren for at kunne bruge denne funktion.

- 1. Tryk på **STOP** for at afslutte din tur, men undlad at nulstille timeren.
- 2. Vælg MENU > Find > Tilbage til Start > Start.

Edge angiver vejen tilbage til startpunktet for din tur.

# Afbrydelse af navigationen

Under navigation til en position skal du vælge MENU > Find > Stop navigation.

### Projicering af en position

Du kan oprette en ny position ved at projicere afstanden og pejlingen fra en markeret position til en ny position.

- 1. Vælg MENU > Find > Positioner.
- 2. Vælg en position.
- 3. Vælg titlen.
- 4. Vælg 🖉
- 5. Vælg Projicer position.
- 6. Indtast pejlingen og afstanden til den projicerede position.
- 7. Vælg Gem eller Gem og rediger.

### Redigering af positioner

- 1. Vælg MENU > Find > Positioner.
- 2. Vælg en position.
- 3. Vælg titlen.
- 4. Vælg 🖉

5. Vælg en attribut.

Du kan for eksempel vælge **Skift** højde for at angive en kendt højde for positionen.

6- Indtast den nye information.

### Sletning af positioner

- 1. Vælg MENU > Find > Positioner.
- 2. Vælg en position.
- 3. Vælg titlen.
- 4. Vælg Slet position.

# Ruteindstillinger

Vælg MENU > 🔊 > System > Ruteplanlægning.

- **Rute præference** giver dig mulighed for at vælge en rutepræference til beregning af ruten.
  - Direkte linje beregner punkt-tilpunkt-ruter.

- På vej (tid) (kræver detaljerede kort) – beregner "ad vejen"-ruter, hvor køretiden er kortest mulig.
- På vej (distance) (kræver detaljerede kort) – beregner "ad vejen"-ruter, hvor afstanden er kortest mulig.
- Beregn ruter for gør det muligt at vælge en transportmetode for at optimere ruten.
- Lås på vej (kræver detaljerede kort) låser den aktuelle positionsmarkør på nærmeste vej og kompenserer for afvigelser i kortpositionens nøjagtighed.
- Skift i Direkte linje
  - **Auto** leder dig automatisk til dit næste punkt.
  - Manuel gør det muligt at vælge det næste punkt på ruten ved at bruge punktet på siden med den aktive rute.

- **Distance** leder dig til det næste punkt på ruten, når du befinder dig inden for den angivne afstand af dit aktuelle punkt.
- Opsætning af "undgå" (kræver detaljerede kort) – giver dig mulighed for at vælge den vejtype, som du vil undgå.

# Køb af flere kort

Gå til http://buy.garmin.com, eller kontakt din Garmin-forhandler.

For at undersøge, hvilke versioner af kortene, der er gemt på din Edge, skal du vælge **MENU** > System > Kort > Kortinformation.

### Søgning efter en adresse

Du kan bruge de valgfrie City Navigator®kort til at søge efter adresser, byer og andre positioner. De detaljerede kort, hvor der kan oprettes ruter, indeholder millioner af interessepunkter som f.eks. restauranter, hoteller og bilværksteder.

- 1. Vælg MENU > Find > Adresse.
- 2. Skift stat, land eller område efter behov.
- 3. Vælg Stav bynavn.

TIP: Hvis du er usikker på byen, skal du vælge **Søg i alle**.

- Indtast byen, og vælg ✓.
- 5. Hvis det er nødvendigt, skal du vælge byen.
- Vælg Indsæt husnummer, indtast nummeret, og vælg ✓.
- Vælg Indsæt vejnavn, indtast navnet, og vælg .
- 8. Hvis det er nødvendigt, skal du vælge vejen.
- 9. Hvis det er nødvendigt, skal du vælge adressen.
- 10. Vælg Start.

# Søgning efter et interessepunkt

- 1. Vælg MENU > Find.
- 2. Vælg en kategori.

**TIP**: Hvis du kender navnet på forretningen, skal du vælge **Alle bestemmelsessteder** > for at angive navnet.

- 3. Vælg en underkategori, hvis det er nødvendigt.
- 4. Vælg en position > Start.

#### Søgning efter positioner i nærheden

- 1. Vælg MENU > Find.
- 2. Vælg 🔘
- 3. Vælg en indstilling.
- 4. Vælg en kategori og en underkategori om nødvendigt.
- 5. Vælg en position > Start.

Navigation

### Ændring af kortretningen

- 1. Vælg MENU > 🔊 > System > Kort > Orientering.
- 2. Vælg en retning:
  - Vælg Nord op for at vise nord øverst på siden.
  - Vælg **Spor op** for at vise din aktuelle rejseretning øverst på siden.
  - Vælg **Biltilstand** for at vise i perspektiv.

# Kortindstillinger

Vælg MENU > 📉 > System > Kort.

- Orientering gør det muligt at vælge, hvordan kortet skal vises (side 30).
- Auto Zoom vælg automatisk det mest passende zoomniveau til optimal brug. Når Fra er valgt, skal du zoome ind eller ud manuelt.

- Kortsigtbarhed gør det muligt at indstille avancerede kortfunktioner.
   Auto og Høj kontrast har forudindstillede værdier. Du kan vælge Brugerdefineret for at indstille hver værdi.
  - Zoom niveauer kortelementer tegnes eller vises ved eller under det valgte zoomniveau.
  - Tekst størrelse gør det muligt at vælge tekststørrelse for kortelementer.
  - **Detalje** gør det muligt at vælge den mængde kortdata, der skal vises.
    - **BEMÆRK**: Højere detaljeindstillinger kan få korttegningen til at blive langsommere.
  - Skyggerelief viser detaljeret relief på kortet (hvis det findes) eller slår skyggelægning fra.
- Kortinformation gør det muligt at aktivere eller deaktivere de kort, der aktuelt er indlæst på enheden.

Du kan tilpasse indstillinger og funktioner for Edge:

- Datafelter (side 31)
- Cykelprofiler (side 36)
- Træningsindstillinger (side 36)
- Systemindstillinger (side 39)
- Indstillinger for brugerprofil (side 42)

# Tilpasning af sider og datafelter

Du kan tilpasse datafelter for fem timersider, kortet og siden Højde. Herunder kan du f.eks. se, hvordan du kan tilpasse siden Trænings-timer.

- 1. Vælg MENU > >> Cykelindstillinger > Træningssider > Timer-sider > Trænings-timer.
- 2. Vælg Aktiveret.

- Brug + og til at vælge antallet af datafelter, der skal vises på siden.
- 4. Vælg 🖌.
- 5. Vælg et datafelt for at redigere det.

### Datafelter

Datafelter med \*-symbolet viser engelske eller metriske måleenheder. Datafelter med \*\*-symbolet kræver en ANT+-sensor.

| Datafelt                   | Beskrivelse                                                             |
|----------------------------|-------------------------------------------------------------------------|
| Batteriniveau              | Den resterende<br>batterilevetid.                                       |
| Dist. – omgang *           | Tilbagelagt distance i den<br>nuværende omgang.                         |
| Dist. – sidste<br>omgang * | Distance i den senest gennemførte omgang.                               |
| Dist. til dest.            | Distancen til din endelige destination.                                 |
| Dist. til næste            | Den resterende distance til<br>det næste punkt på ruten<br>eller banen. |

| Datafelt                              | Beskrivelse                                                                    |
|---------------------------------------|--------------------------------------------------------------------------------|
| Dist. tilbage                         | Den resterende afstand<br>under en træning, når du<br>anvender et distancemål. |
| Distance *                            | Den tilbagelagte distance<br>på den aktuelle køretur.                          |
| Effekt **                             | Aktuel effekt i watt.                                                          |
| Energi –<br>%FTP **                   | Aktuel effekt i % FTP<br>(functional threshold<br>power).                      |
| Energi – 30s<br>gnsn. **              | 30-sekunders bevægel-<br>sesgennemsnit for effekt.                             |
| Energi – 3s<br>gnsn. **               | 3-sekunders bevægel-<br>sesgennemsnit for effekt.                              |
| Energi –<br>gnsn. Sidste<br>omgang ** | Gennemsnitseffekt for den sidste hele omgang.                                  |
| Energi –<br>gnsn. **                  | Gennemsnitlig effekt for<br>hele din aktuelle køretur.                         |
| Energi – kJ **                        | Den totale (akkumulerede)<br>effekt målt i kilojoule.                          |

| Datafelt                              | Beskrivelse                                                                                                  |
|---------------------------------------|----------------------------------------------------------------------------------------------------|
| Energi –<br>Maks. Sidste<br>omgang ** | Den højeste effekt opnået<br>under den sidste hele<br>omgang.                                                |
| Energi –<br>Maks. **                  | Den højeste effekt opnået<br>under den aktuelle tur.                                                         |
| Energi –<br>omgang **                 | Gennemsnitlig effekt i den aktuelle omgang.                                                                  |
| Energizone **                         | Aktuelt interval for effekt<br>(1 til 7) baseret på din FTP<br>eller dine brugerdefinerede<br>indstillinger. |
| ETA t.<br>destination                 | Det forventede klokkeslæt,<br>du kommer frem til din<br>endelige destination.                                |
| ETA ved næste                         | Det estimerede<br>klokkeslæt, hvor du når<br>næste punkt på ruten eller<br>banen.                            |
| GPS<br>signalstyrke                   | Styrken for GPS-<br>satellitsignalet.                                                                        |

| Datafelt                           | Beskrivelse                                                                                                    |
|------------------------------------|----------------------------------------------------------------------------------------------------|
| GPS-<br>nøjagtighed *              | Fejlmargenen for din<br>nøjagtige position. F.eks.<br>er din GPS-position<br>nøjagtig ned til +/- 3,66 m<br>(12 fod). |
| Hastighed –<br>gnsn. *             | Gennemsnitlig hastighed for turen.                                                                                    |
| Hastighed –<br>maks. *             | Den højeste hastighed<br>under den aktuelle køretur.                                                                  |
| Hastighed –<br>omgang *            | Gennemsnitlig hastighed for den aktuelle omgang.                                                                      |
| Hastighed –<br>Sidste<br>Omgang ** | Gennemsnitlig hastighed i den seneste hele omgang.                                                                    |
| Hastighed *                        | Aktuel hastighed.                                                                                                    |
| Højde *                            | Højde over eller under<br>havets overflade.                                                                           |

| Datafelt               | Beskrivelse                                                                                         |
|------------------------|----------------------------------------------------------------------------------------------------|
| Kadence –<br>gnsn. **  | Gennemsnitlig kadence for hele din aktuelle tur.                                                    |
| Kadence –<br>omgang ** | Gennemsnitlig kadence for<br>den aktuelle omgang.                                                   |
| Kadence **             | Pedalarmens omdrejninger<br>pr. minut.                                                              |
| Kalorier               | Antal forbrændte kalorier<br>i alt.                                                                 |
| Kalorier – fedt        | Antal forbrændte<br>fedtkalorier i alt.                                                             |
| Kalorier tilbage       | De resterende kalorier<br>under en træning, når du<br>anvender et kaloriemål.                       |
| Klokkeslæt             | Det aktuelle klokkeslæt<br>baseret på dine<br>tidsindstillinger (format,<br>tidszone og sommertid). |

| Datafelt                  | Beskrivelse                                                                                        |
|---------------------------|----------------------------------------------------------------------------------------------------|
| Lf. – 30s gnsn. *         | Bevægelsesgennemsnit<br>pr. 30 sekunder for lodret<br>fart.                                        |
| Lodret fart *             | Hastighed for stigning eller fald i fod/meter pr. time.                                            |
| Omgange                   | Antal gennemførte<br>omgange.                                                                      |
| Position ved destination. | Det sidste punkt på ruten eller banen.                                                             |
| Position ved<br>næste     | Det næste punkt på ruten eller banen.                                                              |
| Puls – %HRR **            | Procentdel af heart rate<br>reserve (maksimal puls<br>minus hvilepuls).                            |
| Puls –<br>%Maks. **       | Procentdel af maksimale puls.                                                                      |
| Puls – gnsn.<br>%HRR **   | Gennemsnitlig procentdel<br>af heart rate reserve<br>(maksimal puls minus<br>hvilepuls) for turen. |
| Puls – gnsn.<br>%Maks. ** | Gennemsnitlig procentdel<br>af den maksimale puls<br>for turen.                                    |
| Puls – gnsn. **           | Gennemsnitspuls for turen.                                                                         |

| Datafelt                   | Beskrivelse                                                                                                    |
|----------------------------|----------------------------------------------------------------------------------------------------|
| Puls – omgang<br>%HRR **   | Gennemsnitlig procentdel<br>af heart rate reserve<br>(maksimal puls minus<br>hvilepuls) for omgangen.                        |
| Puls – omgang<br>%Maks. ** | Gennemsnitlig procentdel<br>af den maksimale puls for<br>omgangen.                                                           |
| Puls –<br>omgang **        | Gennemsnitspuls i aktuel omgang.                                                                                             |
| Puls tilbage**             | Hvor meget du ligger over<br>eller under pulsmålet<br>under en træning.                                                      |
| Puls **                    | Puls i hjerteslag pr. minut (bpm).                                                                                           |
| Pulsgraf **                | Linjegraf, der viser din aktuelle pulszone (1 til 5).                                                                        |
| Pulszone **                | Aktuelt interval for puls (1<br>til 5). Standardzonerne er<br>baseret på din brugerprofil,<br>maksimal puls og<br>hvilepuls. |
| Retning                    | Den retning, du bevæger<br>dig i.                                                                                            |
| Samlet<br>nedstigning *    | Samlet nedstigning for den aktuelle køretur.                                                                                 |

| Datafelt             | Beskrivelse                                                                                                    |
|----------------------|----------------------------------------------------------------------------------------------------|
| Samlet<br>stigning * | Samlet stigning for den aktuelle køretur.                                                                                                    |
| Sol ned              | Tidspunktet for solnedgang<br>på din GPS-position.                                                                                                    |
| Sol op               | Tidspunktet for solopgang<br>på din GPS-position.                                                                                                    |
| Stigning             | Beregning af stigning<br>fordelt på distancen. Hvis<br>du f.eks. for hver 3 m<br>(10 fod) stigning (højde)<br>flytter dig 60 m (200 fod)<br>(distance), er din stigning<br>5 %.                                                                                                    |
| Strøm – W/kg **      | Effekten i watt pr. kilogram.                                                                                                    |
| Temperatur *         | Aktuel temperatur i<br>fahrenheit eller celsius.<br><b>BEMÆRK</b> : Edge kan vise<br>temperaturaflæsninger, der<br>er højere end den faktiske<br>luftemperatur, hvis Edge<br>placeres i direkte sollys<br>eller holdes i hånden eller<br>oplades med en ekstern<br>batteripakke. Desuden<br>tager det lidt tid for Edge<br>at tilpasse sig markante<br>temperaturskift. |

| Datafelt               | Beskrivelse                                                                                                    |
|------------------------|----------------------------------------------------------------------------------------------------|
| Tid                    | Stopur tid.                                                                                                    |
| Tid – gået             | Den samlede tid, der er<br>registreret, fra der blev<br>trykket på <b>START</b> , til der<br>blev trykket på <b>RESET</b> . |
| Tid – gnsn.<br>Omgang  | Gennemsnitlig tid til at<br>gennemføre omgange<br>indtil nu.                                                                |
| Tid – omgang           | Tid i den aktuelle omgang.                                                                                                  |
| Tid – sidste<br>omgang | Den brugte tid på at<br>gennemføre den seneste<br>hele omgang.                                                              |
| Tid til dest.          | Den forventede tid, du skal<br>bruge for at komme til din<br>endelige destination.                                          |
| Tid til næste          | Den estimerede<br>nødvendige tid, før du når<br>næste punkt på ruten eller<br>banen.                                        |

| Datafelt    | Beskrivelse                                                            |
|-------------|------------------------------------------------------------------------|
| Tid tilbage | Den resterende tid<br>under en træning, når du<br>anvender et tidsmål. |
| Triptæller  | En løbende beregning af tilbagelagt distance for alle ture.            |

# Opdatering af din cykelprofil

Du kan brugerdefinere tre cykelprofiler. Edge bruger cykelvægten, triptællerensværdi og hjulstørrelsen til at beregne nøjagtige turdata.

- Vælg MENU > > Cykelindstillinger > Cykelprofiler.
- 2. Vælg en cykel.
- 3. Vælg Cykeloplysninger.
- Indtast et navn for cykelprofilen, cyklens vægt og distancetællerens værdi.

- Hvis du bruger en hastigheds- og kadencesensor eller energisensor, skal du vælge Hjulstørrelse.
  - Vælg Automatisk for at beregne hjulstørrelsen ved hjælp af GPSdistance.
  - Vælg **Brugerdefineret** for at indtaste din hjulstørrelse. Du kan finde en tabel over hjulstørrelser og -omkredse på side 51.

# Træningsindstillinger

# Markering af omgange efter position

Du kan bruge Auto Lap® til automatisk at markere en omgang ved en bestemt position. Denne funktion er nyttig, hvis du vil sammenligne din præstation på forskellige dele af en tur (f.eks. ved en lang stigning, eller når du træner spurter). Ved baner kan du bruge funktionen Efter position til at aktivere omgange på alle omgangspositioner, der er gemt på banen.

- 1. Vælg MENU > > >
- Cykelindstillinger > Auto Lap > Auto Lap registrering.
- 2. Vælg Efter position.
- 3. Vælg Omgang ved.
- 4. Vælg en indstilling:
  - Vælg Omg. kun v/tryk for at aktivere omgangstælleren, hver gang du trykker på LAP, og hver gang du passerer en af disse positioner igen.
  - Vælg Start og omg. for at aktivere omgangstælleren ved den GPS-position, hvor du trykker på START, samt ved alle positioner under turen, hvor du trykker på LAP.
  - Vælg Mærke og omg. for at aktivere omgangstælleren ved en bestemt GPS-position markeret før turen og ved alle positioner på turen, hvor du trykker på LAP.

5. Hvis det er nødvendigt, skal du tilpasse datafelterne for omgangen (side 31).

# Markering af omgange efter distance

Du kan bruge Auto Lap til automatisk at markere en omgang ved en bestemt distance. Denne funktion er nyttig, hvis du vil sammenligne din præstation på forskellige dele af en tur (f.eks. for hver 10 miles eller 40 km).

- Vælg MENU > S > Cykelindstillinger > Auto Lap > Auto Lap registrering.
- 2. Vælg Efter distance.
- 3. Vælg Omgang ved.
- 4. Indtast en værdi.
- 5. Hvis det er nødvendigt, skal du tilpasse datafelterne for omgangen (side 31).

### Brug af Auto Pause

Du kan bruge Auto Pause<sup>®</sup> til automatisk at sætte timeren på pause, hvis du holder op med at bevæge dig, eller din hastighed falder til under en angivet værdi. Denne funktion er nyttig, hvis der på din tur er lyskryds eller andre steder, hvor du skal sætte farten ned eller stoppe.

**BEMÆRK**: Den tid, hvor turen er sat på pause, gemmes ikke med historikdataene.

- 1. Vælg MENU > S > Cykelindstillinger > Auto Pause > Auto pause tilstand.
- 2. Vælg en indstilling:
  - Vælg Når stoppet for automatisk at sætte timeren på pause, hvis du holder op med at bevæge dig.
  - Vælg **Bruger fart** for automatisk at sætte timeren på pause, når din fart falder til under en angivet værdi.

3. Hvis det er nødvendigt, skal du tilpasse de valgfrie datafelter for tid (side 31).

Hvis du vil have vist al den tid, der er gået (fra der blev trykket på **START**, til der blev trykket på **RESET**), skal du vælge datafeltet **Tid - gået**.

# Brug af Auto Scroll

Du kan bruge den automatiske rullefunktion til at navigere automatisk gennem alle siderne med træningsdata, mens timeren kører.

- 1. Vælg MENU > S > Cykelindstillinger > Auto Scroll > Auto Scroll-hastighed.
- 2. Vælg en visningshastighed: Langsom, Medium eller Hurtig.

### Ændring af startmeddelelse

Denne funktion registrerer automatisk, når din enhed har modtaget satellitsignaler og er i bevægelse. Det er en påmindelse om at starte timeren, så du kan registrere dine turdata.

- 1- Vælg MENU > Startmeddelelse > Startmeddelelsestilstand.
- 2. Vælg en indstilling:
  - Vælg Én gang.
  - Vælg Gentag > Gentag forsinkelse for at ændre forsinkelsestiden frem til påmindelsen.

# Systemindstillinger

- GPS-indstillinger (side 39)
- Displayindstillinger (side 40)
- Kortindstillinger (se Navigation) (side 30)

- Ruteindstillinger (se Navigation) (side 27)
- Indstillinger for dataoptagelse (se Historik, side 22)
- Enhedsindstillinger (side 41)
- Systemopsætning (side 41)
- Konfigurationsindstillinger (side 41)
- Vægtindstillinger (side 42)

# **GPS-indstillinger**

#### Træning indendørs

- 1. Vælg MENU > System > GPS > GPS-tilstand.
- 2. Vælg Fra.

Når GPS er slået fra, kan oplysninger om hastighed og distance ikke vises, medmindre du har en sensor (tilbehør), som sender oplysninger om hastighed og distance til Edge (f.eks. GSC 10). Næste gang du tænder for Edge, vil den igen søge efter satellitsignaler.

### Indstilling af højden

Hvis du har de præcise højdedata for din aktuelle position, kan du kalibrere højdemåleren manuelt på din enhed.

- 1. Vælg MENU > System > GPS > Indstil højde.
- Indtast højden, og vælg 🖌.

# Markering af din position

- Vælg MENU > System > GPS > Marker position.
- 2. Vælg Gem for at gemme din aktuelle position eller Gem og rediger.

### Siden Satellit

Satellitsiden viser dine aktuelle GPSsatellitoplysninger.

Vælg MENU > System > GPS > Vis satellitter.

På satellitsiden vises GPS-nøjagtigheden nederst på siden. De grønne søjler repræsenterer styrken af hvert modtaget satellitsignal (nummeret på satellitten vises under hver søjle). Der findes oplysninger om GPS på adressen www.garmin.com/aboutGPS.

# **Displayindstillinger**

Vælg MENU > System > Display.

- Tid til lys slukker se side 47.
- **Baggrund** indstiller baggrundsbilledet (tapet).
- Fasthold skærmbillede gør det muligt at fastholde skærmbilleder på enheden.
- Skærmkalibrering se side 53.

### Tilpasning af enhedsindstillinger

Du kan tilpasse måleenhederne for distance og hastighed, højde, temperatur, vægt og positionsformat.

- 1. Vælg MENU > System > Enheder.
- 2. Vælg en indstilling.
- 3. Vælg en enhed til indstillingen.

### Systemopsætning

Vælg MENU > 🔊 > System > Systemopsætning.

- **Sprog** indstiller enhedens sprog.
- Toner indstiller hørbare toner.
- **Tidsformat** indstiller tidsformatet til 12 timer eller 24 timer.
- Auto-sluk se side 47.

#### Tidszoner

Hver gang du tænder enheden og modtager satellitsignaler, registrerer enheden automatisk tidszonen og det aktuelle klokkeslæt.

# Ændring af konfigurationsindstillingerne

Du kan ændre alle indstillinger, som du har konfigureret under den førsteopsætning.

- 1. Vælg MENU > 🔊 > System > Første opsætning > Ja.
- 2. Sluk for enheden.
- 3. Tænd for enheden.
- 4. Følg vejledningen på skærmen.

## Brug af vægten

Hvis du har en ANT+ kompatibel vægt, kan Edge læse data fra vægten.

1. Vælg MENU > System > Vægt.

Der vises en meddelelse, når vægten findes.

2. Stå på vægten, når det angives.

**BEMÆRK**: Hvis du bruger en vægt, der måler kropssammensætning, skal du tage sko og sokker af for at sikre, at alle kropssammensætningsparametre læses og registreres.

3. Træd af vægten, når det angives.

**TIP**: Hvis der opstår en fejl, skal du træde af vægten. Træd op på den, når det angives.

# Indstillinger for brugerprofil

Du kan opdatere dine indstillinger for køn, alder, vægt, højde, aktivitetsklasse og sportsmand hele livet. Enheden anvender disse oplysninger til at beregne nøjagtige turdata.

Vælg MENU > 📉 > Brugerprofil.

# Om Sportsmand hele livet

En sportsmand hele livet er en person, der har trænet intensivt i mange år (med undtagelse af mindre skader) og har en hvilepuls på 60 slag pr. minut (bpm) eller mindre. Indstillingen sportsmand for livet påvirker forskellige vægtskalaberegninger.

### Om kalorier

Kalorieforbrug og pulsanalyseteknologi udbydes og understøttes af Firstbeat Technologies Ltd. Hvis du vil have flere oplysninger, skal du gå til www.firstbeattechnologies.com.

# Appendiks

# Registrering af din enhed

Hjælp os med at give dig bedre support ved at gennemføre vores onlineregistrering i dag.

- Gå til http://my.garmin.com.
- Opbevar den originale købskvittering, eller en kopi af den, på et sikkert sted.

# Om Edge

Hvis du vil have vist vigtige softwareoplysninger og dit enheds-id, skal du vælge **MENU**  $\geq$  **Som Edge**.

# Opdatering af softwaren

- 1. Vælg en indstilling:
  - Brug WebUpdater. Gå til www.garmin.com/products /webupdater.
  - Brug Garmin Connect. Gå til www.garminconnect.com.
- 2. Følg vejledningen på skærmen.

# Kontakt Garmins produktsupport

Kontakt Garmins produktsupport, hvis du har spørgsmål om dette produkt.

- Hvis du befinder dig i USA, skal du gå til www.garmin.com/support eller kontakte Garmin USA på telefon (913) 397 8200 eller (800) 800 1020.
- I Storbritannien skal du kontakte Garmin (Europe) Ltd. på telefon 0808 238 0000.
- Hvis du befinder dig i Europa, skal du gå til www.garmin.com/support og klikke på Contact Support for at få

Appendiks

oplysninger om support i de forskellige lande, eller du kan kontakte Garmin (Europe) Ltd. på telefon +44 (0) 870 850 1241.

# Køb af valgfrit tilbehør

Gå til http://buy.garmin.com, eller kontakt din Garmin-forhandler for at få oplysninger om valgfrit tilbehør og reservedele.

# Vedligeholdelse af enheden

## BEMÆRK

Du må ikke opbevare enheden på steder, hvor den kan blive udsat for ekstreme temperaturer i længere tid, da det kan føre til permanente skader på den.

Du må aldrig bruge en hård eller skarp genstand til at betjene berøringsskærmen, da det kan beskadige den.

Undgå kemiske rengøringsmidler og opløsningsmidler, der kan beskadige plastikkomponenterne.

## Rengøring af enheden

- 1. Brug en klud fugtet med en mild rengøringsmiddelopløsning.
- 2. Tør den af.

# Rengøring af skærmen

- 1. Brug en blød, ren og fnugfri klud.
- 2. Brug vand, isopropylalkohol eller brillerens efter behov.
- 3. Fugt kluden med væsken, og tør forsigtigt skærmen af.

# Vedligeholdelse af pulsmåleren

### BEMÆRK

Tag remmen af modulet, før det rengøres.

En sammenhobning af sved og salt på remmen kan reducere muligheden for at pulssensoren rapporterer nøjagtige data.

- Gå til www.garmin.com /HRMcare for at få detaljerede rengøringsinstruktioner.
- Skyl remmen, hver gang den er blevet

brugt.

 Vask remmen, hver gang den er blevet brugt syv gange. Rengøringsmetoden bestemmes af de symboler, der står på remmen.

| Maskinvask | 40° |
|------------|-----|
| Håndvask   | 1   |

- Kom ikke remmen i en tørretumbler.
- Du kan forlænge levetiden af pulsmåleren ved at afmontere modulet, når du ikke bruger den.

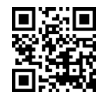

# Specifikationer

### BEMÆRK

Edge er vandtæt iht. IEC-standarden 60529 IPX7. Den kan modstå nedsænkning i 1 meter vand i 30 minutter. Længerevarende nedsænkning kan beskadige enheden. Efter nedsænkningen skal du tørre enheden af og lade den lufttørre, inden den anvendes eller oplades.

| Specifikationer for Edge                   |                                                      |
|--------------------------------------------|------------------------------------------------------|
| Batteritype                                | 1100 mAh genopladeligt<br>indbygget litiumionbatteri |
| Batterilevetid                             | 15 timer, normal brug                                |
| Valgfrit<br>eksternt batteri<br>(tilbehør) | 20 timer, normal brug                                |
| Driftstempera-<br>turområde                | Fra -4 °F til 140 °F<br>(fra -20 °C til 60 °C)       |

#### Appendiks

| Specifikationer for Edge                      |                                                                                                    |
|-----------------------------------------------|----------------------------------------------------------------------------------------------------|
| Opladnings-<br>tempera-<br>turområde          | Fra 32 °F til 113 °F<br>(fra 0 °C til 45 °C)                                                                                                    |
| Bånd<br>(O-ringe) til<br>montering af<br>Edge | To størrelser:<br>• 1,3 × 1,5 × 0,9 tommer<br>AS568-125<br>• 1,7 × 1,9 × 0,9 tommer<br>AS568-131<br><b>BEMÆRK</b> : Brug kun<br>udskiftningsbånd af EPDM-<br>gummi (ethylen-propylen-<br>dien-monomer).<br>Gå til http://buy.garmin.com,<br>eller kontakt din Garmin-<br>forhandler. |

| Specifikationer for pulsmåler |                                                                                                    |
|-------------------------------|----------------------------------------------------------------------------------------------------|
| Vandtæt                       | 98,4 fod (30 m)<br>Dette produkt kan ikke<br>sende pulsdata til din GPS-<br>enhed under svømning.                                                                                          |
| Batteri                       | Udskifteligt CR2032, 3 volt<br>(side 48)                                                                                                    |
| Batterilevetid                | Ca. 4,5 år (1 time pr. dag)                                                                                                    |
| Drifts-<br>temperatur         | Fra 23 °F til 122 °F<br>(fra -5 °C til 50 °C)<br><b>BEMÆRK</b> : I koldt vejr skal<br>du bære passende tøj, så<br>pulssensorens temperatur<br>holdes i nærheden af din<br>kropstemperatur. |
| Radiofrekvens/<br>protokol    | 2,4 GHz/ANT+ trådløs kommunikationsprotokol                                                                                                    |

| Specifikationer for GSC 10 |                                                |
|----------------------------|------------------------------------------------|
| Vandtæt                    | IPX7                                           |
| Batteri                    | Udskifteligt CR2032,<br>3 volt (side 48)       |
| Batterilevetid             | Ca. 1,4 år (1 time pr. dag)                    |
| Driftstemperatur           | Fra 5 °F til 158 °F<br>(-15 °C til 70 °C)      |
| Radiofrekvens/<br>protokol | 2,4 GHz/ANT+ trådløs<br>kommunikationsprotokol |

# Om batteriet

# 

Dette produkt indeholder et litiumionbatteri. Se guiden *Vigtige oplysninger om sikkerhed og produkter* i æsken med produktet for at se produktadvarsler og andre vigtige oplysninger.

### Maksimering af batterilevetiden

Omfattende brug af skærmens baggrundsbelysning reducerer batteriets levetid væsentligt.

#### Sådan dæmper du baggrundsbelysningen

- 1. Tryk på 🕐 for at åbne statussiden.
- 2. Juster lysstyrken.

### Justering af Tid til lys slukker

- Vælg MENU > System > Display > Tid til lys slukker.
- 2. Vælg en kortere timeout for baggrundslys.

# Aktivering af funktion til automatisk slukning

Denne funktion slukker automatisk Edge efter 15 minutters inaktivitet.

- 1. Vælg MENU > System > System > Systemopsætning > Auto-sluk.
- 2. Vælg Til.

# Opladning af Edge

### BEMÆRK

For at forebygge korrosion skal du tørre mini-USB-porten, vejrhætten og det omgivende område grundigt før opladning eller tilslutning til en pc.

- 1. Sæt AC-opladeren i en almindelig stikkontakt.
- Fjern vejrhætten ① fra mini-USBporten ②.

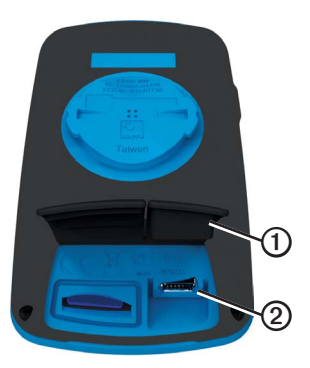

3. Sæt det lille stik på AC-opladeren i mini-USB-porten.

Du kan læse mere om, hvordan enheden tilsluttes din computer ved hjælp af USB-kablet, på side 21.

4. Oplad enheden helt.

Et fuldt opladet batteri kan fungere i ca. 15 timer, før det skal genoplades.

# Batterier til pulsmåler og GSC 10

# 

Brug ikke en skarp genstand til at fjerne batterier, der kan udskiftes af brugeren.

# 

Kontakt din lokale genbrugsstation for oplysninger om korrekt genanvendelse af batterierne. Perkloratmateriale – særlig håndtering kan være nødvendig. Se www.dtsc.ca.gov/hazardouswaste /perchlorate.

#### Udskiftning af pulsmålerens batteri

- Brug en lille stjerneskruetrækker til at fjerne de fire skruer på modulets bagside.
- 2. Fjern dækslet og batteriet.

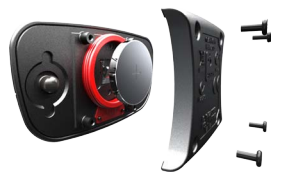

- 3. Vent i 30 sekunder.
- 4. Sæt det nye batteri i med den positive side opad.

**BEMÆRK**: Pas på ikke at beskadige tætningsringen.

5. Sæt dækslet og de fire skruer tilbage på plads.

Når du har udskiftet batteriet i pulsmåleren, skal den parres med enheden igen (side 13).

### Udskiftning af batteriet i GSC 10

1. Find det runde batteridæksel ① på siden af GSC 10.

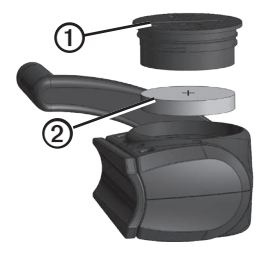

- Drej dækslet mod uret med en mønt, indtil det er løst nok til at kunne fjernes (pilen peger på symbolet for låst op).
- 3. Fjern dækslet og batteriet 2.
- 4. Vent i 30 sekunder.

#### Appendiks

5. Sæt det nye batteri i med den positive side opad.

**BEMÆRK**: Vær forsigtig med ikke at beskadige eller miste dækslets tætningsring.

 Brug en mønt til at dreje dækslet med uret og tilbage på plads (pilen peger på symbolet for låst).

Når du har udskiftet batteriet i GSC 10, skal den parres med enheden igen (side 15).

# Hjulstørrelse og -omkreds

Hjulstørrelsen er markeret på begge sider af dækket. Hvis du vil ændre cykelprofilen, kan du se på side 36.

| Hjulstørrelse        | L (mm) |
|----------------------|--------|
| 12 × 1,75            | 935    |
| 14 × 1,5             | 1020   |
| 14 × 1,75            | 1055   |
| 16 × 1,5             | 1185   |
| 16 × 1,75            | 1195   |
| 18 × 1,5             | 1340   |
| 18 × 1,75            | 1350   |
| 20 × 1,75            | 1515   |
| 20 × 1-3/8           | 1615   |
| 22 × 1-3/8           | 1770   |
| 22 × 1-1/2           | 1785   |
| 24 × 1               | 1753   |
| 24 × 3/4 lukket ring | 1785   |

| Hjulstørrelse | L (mm) |
|---------------|--------|
| 24 × 1-1/8    | 1795   |
| 24 × 1-1/4    | 1905   |
| 24 × 1,75     | 1890   |
| 24 × 2,00     | 1925   |
| 24 × 2,125    | 1965   |
| 26 × 7/8      | 1920   |
| 26 × 1(59)    | 1913   |
| 26 × 1(65)    | 1952   |
| 26 × 1,25     | 1953   |
| 26 × 1-1/8    | 1970   |
| 26 × 1-3/8    | 2068   |
| 26 × 1-1/2    | 2100   |
| 26 × 1,40     | 2005   |
| 26 × 1,50     | 2010   |
| 26 × 1,75     | 2023   |
| 26 × 1,95     | 2050   |
| 26 × 2,00     | 2055   |
| 26 × 2,10     | 2068   |

#### Appendiks

| Hjulstørrelse    | L (mm) |
|------------------|--------|
| 26 × 2,125       | 2070   |
| 26 × 2,35        | 2083   |
| 26 × 3,00        | 2170   |
| 27 × 1           | 2145   |
| 27 × 1-1/8       | 2155   |
| 27 × 1-1/4       | 2161   |
| 27 × 1-3/8       | 2169   |
| 650 × 35A        | 2090   |
| 650 × 38A        | 2125   |
| 650 × 38B        | 2105   |
| 700 × 18C        | 2070   |
| 700 × 19C        | 2080   |
| 700 × 20C        | 2086   |
| 700 × 23C        | 2096   |
| 700 × 25C        | 2105   |
| 700 × 28C        | 2136   |
| 700 × 30C        | 2170   |
| 700 × 32C        | 2155   |
| 700C lukket ring | 2130   |

| Hjulstørrelse | L (mm) |
|---------------|--------|
| 700 × 35C     | 2168   |
| 700 × 38C     | 2180   |
| 700 × 40C     | 2200   |

# Fejlsøgning

| Problem                                                                       | Løsning                                                                                                    |
|-------------------------------------------------------------------------------|----------------------------------------------------------------------------------------------------|
| Jeg skal kalibrere<br>berøringsskærmen.                                       | <ol> <li>Sluk for enheden.</li> <li>Tryk på RESET, og hold nede, mens du tænder for enheden.</li> <li>TIP: Du kan også vælge MENU &gt; &gt; &gt; System &gt; Display &gt;</li> <li>Skærmkalibrering.</li> </ol>                                                                                                    |
| Tasterne reagerer ikke.<br>Hvordan nulstiller jeg<br>Edge?                    | Tryk 🕁 og hold nede i 10 sekunder.<br>BEMÆRK: Dette sletter ikke dine data eller indstillinger.                                                                                                    |
| Jeg vil slette alle<br>brugerdata fra min Edge.                               | <ul> <li>BEMÆRK: Denne proces sletter alle brugerindtastede -oplysninger, men<br/>den sletter ikke din historik.</li> <li>1. Sluk for enheden.</li> <li>2. Placer fingeren i øverste venstre hjørne af berøringsskærmen.</li> <li>3. Hold fingeren på berøringsskærmen, og tænd for enheden.</li> <li>4. Vælg Ja.</li> </ul> |
| Hvordan nulstiller jeg<br>enheden til de oprindelige<br>fabriksindstillinger? | Vælg MENU > 💽 > System > Første opsætning > Nulstilling til<br>fabriksindstillinger > Ja.                                                                                                    |
| Min enhed modtager ikke satellitsignaler.                                     | <ol> <li>Bring enheden ud af garager og væk fra høje bygninger og træer.</li> <li>Tænd for enheden.</li> <li>Stå stille i flere minutter.</li> </ol>                                                                                                    |
| Batteriet holder ikke ret<br>længe.                                           | Reducer baggrundsbelysningens lysstyrke og timeout (side 47).                                                                                                    |
| Hvordan ved jeg, at<br>min Edge er i USB-<br>lagerenhedstilstand?             | Der vises et nyt flytbart diskdrev under Denne computer på Windows-<br>computere eller en monteret disk på Mac-computere.                                                                                                    |

Appendiks

| Problem                                                                                 | løsning                                                                                                    |  |
|-----------------------------------------------------------------------------------------|----------------------------------------------------------------------------------------------------|--|
| Min Edge er sluttet<br>til computeren, men<br>den vil ikke gå i<br>lagerenhedstilstand. | <ul> <li>Du har muligvis indlæst en ødelagt fil.</li> <li>1. Kobl Edge fra computeren.</li> <li>2. Sluk for Edge.</li> <li>3. Tryk på og hold <b>RESET</b> nede, mens du slutter Edge til din computer.<br/>Bliv ved med at trykke på <b>RESET</b> i 10 sekunder, eller indtil Edge går<br/>i lagerenhedstilstand.</li> </ul> |  |
| Jeg kan ikke se nogen<br>flytbare drev i listen over<br>drev.                           | Hvis du har flere netværksdrev på din computer, kan Windows have<br>problemer med at tildele drevbogstaver til dine Garmin-drev. Se hjælpen<br>til dit operativsystem for at få oplyst, hvordan du tilknytter drevene.                                                                                                    |  |
| Min bane-, rute- eller sporfil<br>blev omdøbt.                                          | Du kan indlæse filer af typen load .tcx, .gpx og .crs på Edge. Når du<br>vælger en bane, konverteres filen til en .fit-banefil.                                                                                                    |  |
| Jeg kan ikke finde det<br>waypoint, jeg har overført<br>til enheden.                    | Waypoints konverteres og tilføjes din fil locations.fit. Vælg MENU ><br>Find > Positioner.                                                                                                    |  |
| Nogle af mine data findes ikke i min historik for Edge.                                 | Når hukommelsen på Edge er fuld, kan den ikke længere registrere data.<br>Du bør regelmæssigt overføre data til din computer for at undgå tab af<br>data.                                                                                                    |  |
| Jeg skal have udskiftet<br>båndene til beslaget.                                        | Gå til http://buy.garmin.com, eller kontakt din Garmin-forhandler. Køb kun<br>bånd, der er fremstillet af EPDM-gummi.                                                                                                    |  |

#### Indeks

# Indeks

#### Α

adresser 28 alarmer 4 ANT+-sensorer 12–19 fejlfinding 18 parring 13 specifikationer 46 Auto Lap 36, 37 Automatisk rullefunktion 38 Auto Pause 38 auto-sluk 47 avanceret lagring 22

#### В

baggrundslys 3, 40, 47 bånd 46, 54 baner 9–11, 24 fart 11 indlæse 23 redigere 10 slette 11 batteri Edge 47–48 GSC 10 48–49 opladning 1 pulssensor 48–49 berøringsskærm 2–3 kalibrering 53 rengøring 44 brugerdefinerede datafelter 31–34 brugerprofil 42

#### С

cykelprofiler 36 skift 3

#### D

dækstørrelse 36, 51 datafelter 3, 31–34 dataoptagelse 22 distance alarmer 4 datafelter 32 distancetæller 36

#### Е

energi alarmer 5 datafelter 32–33 dataoptagelse 22 meter 16 zoner 17 enheds-ID 43

#### F

fejlfinding 18, 53 filer indlæse 23 slette 24 første opsætning 41

#### G

Garmin Connect 20 Garmins produktsupport 43 GPS nøjagtighed 33

#### Indeks

siden satellit 40 GSC 10 16, 18, 47

#### Н

hastighed- og kadencesensor 47 historik 20, 54 slette 21 vise 20 hjulstørrelser 36, 51 højde datafelter 33, 35 position 27 hukommelseskort 22

#### I

indlæsning af data 23 indlæsning af filer 23 indstillinger 31 indstillinger for direkte linje 27 interessepunkter 29

#### Κ

kadence alarmer 5 datafelter 33 træning 16 kalibrering af din energimåler 16 kalorie alarmer 4 datafelter 33 forbrug 42 konfigurationsindstillinger 41 koordinater 26 kort 28 kortindstillinger 30–31

#### L

lagring af dine data 4 låse berøringsskærmen 3 litiumionbatteri 1, 45 lodret fart 34

#### Μ

måleenheder 41 markere din position 25 microSD-kortstik 22 modtagelse af satellitsignaler 40, 53

#### Ν

navigation i direkte linje 27 navigationsfunktioner 25–27 nyligt fundne positioner 26

#### 0

opbevare enheden 44 opdater software 43 opladning af Edge 1, 48 optagelseshistorik 4 overføre data 23

#### Ρ

parring af ANT+-sensorer 12 positioner finde 28

gemme 25 markere 25 nvligt fundne 26 projicering 27 redigere 27 slette 27 produktregistrering 43 produktsupport 43 profiler bruger 42 cykel 36 puls alarmer 5 datafelter 34-35 zoner 13-15 pulssensor 13 rengøring 44

### R

redigere kursusfunktioner 10 registrering af din enhed 1, 43 rengøring af enheden 44 reservedele 44 ruteindstillinger 27 rydde brugerdata 53

#### S

satellitsignaler 40, 53 sikkerhedsoplysninger 1 slette baner 11 filer 24 historik 21 positioner 27 træningsture 8 software opdateringer 43 specifikationer 45 sportsmand hele livet 42 sprog 41 startmeddelelse 39 stigning 35

#### Т

tætningsringe (bånd) 46

taster 2 tekniske specifikationer 45 temperaturdatafelt 35 tid alarmer 4 datafelter 35 samlet forløbet tid 38 zoner og formater 41 tid på pause 38 tilbage til Start 26 tilbehør 12,44 timer 20 toner 41 træning indendørs 39 indstillinger 36 træning med din Edge 4 træningsture 5-8 indlæse 23 slette 8

#### U

USB 23, 53

#### Indeks

### ۷

vægt 42 vejrhætte 23 Virtual Partner 8, 9, 11

### Ζ

zoner energi 17 puls 13–15 tid 41

Hvis du vil have de nyeste gratis softwareopdateringer (bortset fra kortdata) i hele dit Garmin-produkts levetid, skal du besøge Garmins hjemmeside på adressen www.garmin.com.

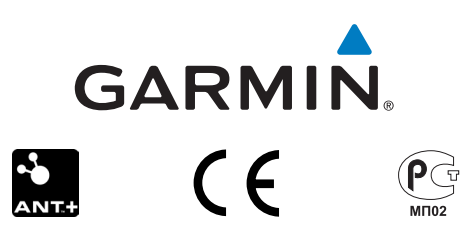

© 2010-2012 Garmin Ltd. eller dets datterselskaber

Garmin International, Inc. 1200 East 151st Street Olathe, Kansas 66062, USA

Garmin (Europe) Ltd. Liberty House, Hounsdown Business Park Southampton, Hampshire, SO40 9LR, Storbritannien

Garmin Corporation No. 68, Zhangshu 2nd Road, Xizhi Dist. New Taipei City, 221, Taiwan (R.O.C.)

December 2012

Varenummer 190-01267-36 Rev. C

Trykt i Taiwan